## Information about e-prescriptions

The Greek government recently introduced an online platform for non-paper prescriptions.

Here are some quick steps on how to get access to the new online prescription system:

### Go to https://ehealth.gov.gr

The platform offers subscribers three different access tabs however administrators have uploaded manuals for only two of the options up until now.

### ACCESS USING YOUR TAXISNET DETAILS

The first tab offers users the option to use their **TaxisNet** login details. This is not your AFM tax registration number. If unsure, your accountant should be able to help you get these.

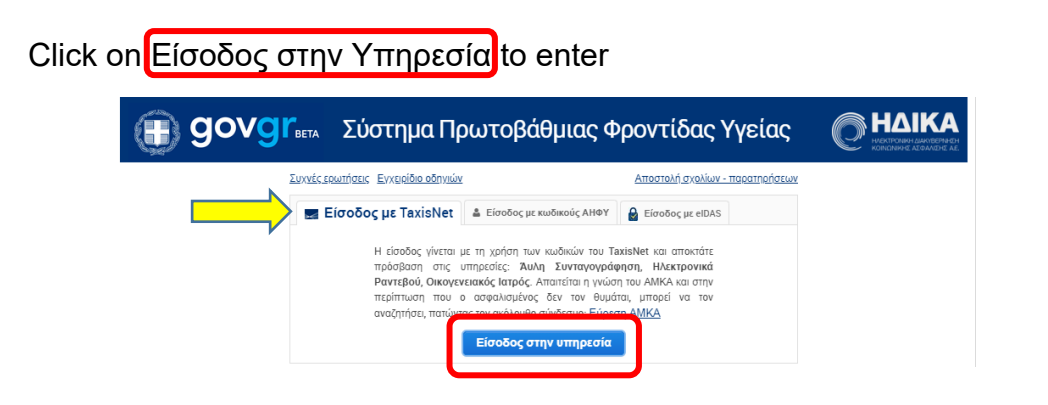

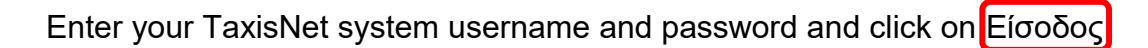

| ΑΑΔΕ<br>Ανεξάρτητη Αρχή<br>Δημοσίων Εσόδων                                                                                                    | ЕЛЛНИКН АНМОКРАТІА 🚯 |
|----------------------------------------------------------------------------------------------------|----------------------|
| http://@N UNE unnpedies                                                                                                    |                      |
| ΚΑΛΩΣ ΗΛΘΑΤΕ ΣΤΗΝ ΣΕΛΙΔΑ ΕΙΣΟΔΟΥ ΤΩΝ ΥΠΗΡΕΣΙΩΝ WE<br>ΠΑΡΑΚΑΛΟΥΜΕ ΕΙΣΑΓΕΤΕ ΤΟΥΣ ΚΩΔΙΚΟΥΣ ΤΑΧΙSΝΕΤ ΓΙΑ ΤΗΝ ΕΙΣΟΔΟ ΣΑΣ<br>Username:<br>Password:<br>Είσοδος Επαναφορά | В.<br>2 2ТО 2У2ТНМА  |

Disclaimer

On the next welcome screen, you are asked to authorise the system to access your personal information. Click on Εξουσιοδότηση

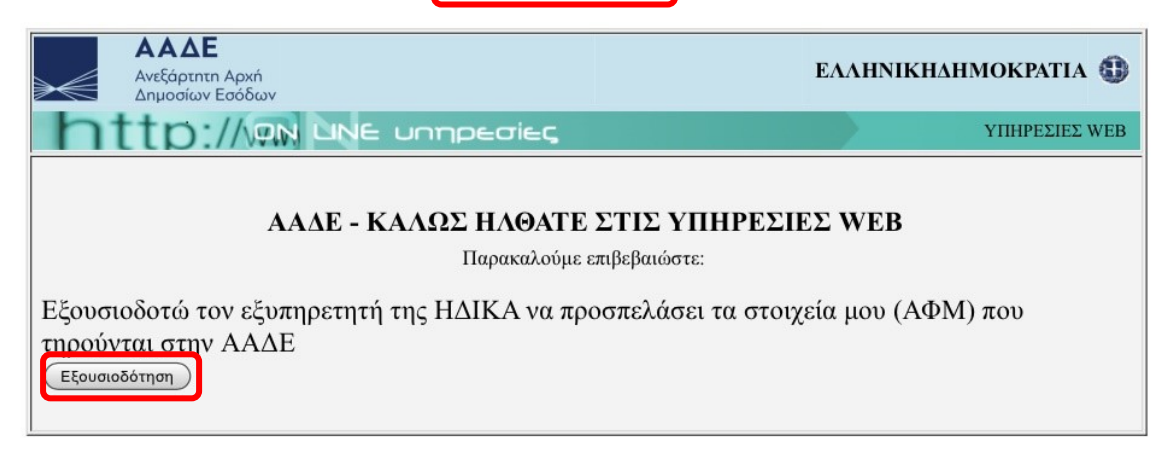

Alternatively:

# ACCESS USING YOUR AHPY DETAILS (PERSONAL ELECTRONIC HEALTH FILE)

The second tab offers users the option to enter the online platform by entering their **Personal Electronic Health File** (PEHF; in Greek AH $\Phi$ Y) and unique code which they can get from their family GP.

Enter these details and click on είσοδος στην υπηρεσία

| 📰 εί                                                                                                    | 🔒 Είσοδος με elDAS                                                                 |
|----------------------------------------------------------------------------------------------------|------------------------------------------------------------------------------------|
| Η είσοδος γίνεται με όνομα χρήστη και κωδικό οι οποίοι παραλαμ<br>οικογεναιακό σας ιατρό. Με αυτούς τους κωδικούς αποικτάτε πρό<br>του Ατομικού Ηλεκτρονικού Φακέλου Υγείας (ΑΗΦΥ), καθώς +<br>Συνταγογράφηση, Ηλεκτρονικά Ραντεβού, Οικογενειακός ίατ | βάνονται από τον<br>σβαση στην υπηρεσία<br>και στις: <b>Άυλη</b><br>ι <b>ρός</b> . |
| Όνομα Χρήστη:                                                                                                    |                                                                                    |
| Κωδικός:                                                                                                    |                                                                                    |
| Είσοδος στην υπηρεσία                                                                                                    |                                                                                    |

Disclaimer

From here onwards, the steps are identical for all users, irrespective of the tab they initially used to enter the system.

In the following screen, please enter your AMKA number and then click on Είσοδος

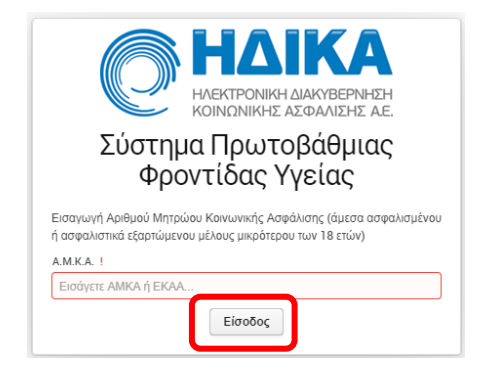

The next screen displays your AMKA details. If they are correct, click on Επιβεβαίωση

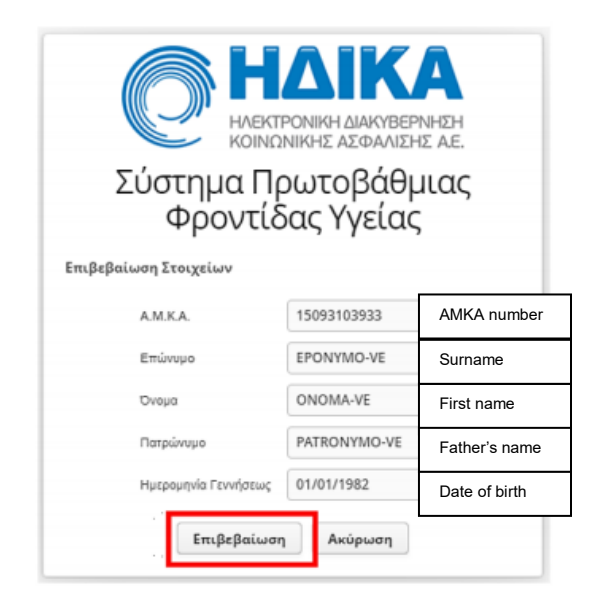

Disclaimer

On the next screen select the box for non-paper prescriptions

| Еπ | ιθυμώ Άυλη Συνταγογράφηση                                                                                                    |
|----|----------------------------------------------------------------------------------------------------|
|    |                                                                                                    |
|    | <ul> <li>Απομικά Στοιχεία Χωλη Σεντογογράφηση Ηλεκτρονικές Υπηρεσίες - Με μια ματιά</li> <li>Αποριδιέζους</li> </ul>                                                                                                    |
|    | Άυλη Συνταγογράφηση                                                                                                    |
|    | Επιλίξεε την άωλη συνταγογράφηση, προκειμένου να λαμβάνετε τα στοιχεία της συνταγής που σας συνταγογραφεί ο κατρός ηλεκτρονικά,<br>και όχι σε μορφή φυσικού εντύπου (τυπωμένης συνταγής)                                                                                                    |
|    | Μπορείτε να λαμβάνετε τα στοιχεία της συνταγής:                                                                                                    |
|    | <ul> <li>στο κινητό σας τηλέφωνο (barcode συνπαγής, διάρκεια ισχύος συνπαγής)</li> <li>στο ηλεκτρονικό τοχυδρομείο σας (barcode συνπαγής, διάρκεια ισχύος συνπαγής)</li> </ul>                                                                                                    |
|    | Κατά την επίσκεψή σας στον φαρμακοποιό:                                                                                                    |
|    | <ul> <li>Ο φαρμακαποιός μπορεί να αναζητήσει για να εκτελέσει τη συνπαγή είτε με τον αριθμό της (barcode συνπαγής), είτε με τον ΑΝΙΚΑ σας.</li> <li>Στην περίπτωση αναζήτησης συνπαγής με ΑΝΚΑ, θα σας αποσταλεί κωδικές επιβεβαίωσης στο κυιητό ή/και στο email σας, τον αποίο τιρέπει να γινωστοποίηστε στον αφομακοποιό.</li> <li>Ο ταν εκτελεστεί η συνταγή από τον φαρμακοποιό, θα λάβετε ενημερωτικό μήνυμα στο κινητό σας ή/και στο email σας.</li> </ul> |
|    | 🕑 Επιθυμώ Άυλη Συνταγογράφηση                                                                                                    |
|    | Κινητό Επιβεβαίωση Επιέί                                                                                                    |
|    | * Πατήστε επιβεβαίωση για να λάβετε κωδικό επαλήθευσης του ατοχείου επικοινωνίας που καταχωρήσατε.                                                                                                    |
|    |                                                                                                    |
|    | Υποβολή Ακύρωση                                                                                                    |
|    |                                                                                                    |

Enter your mobile number or email address in the respective fields.

Click on the relevant dark blue button  $E\pi i\beta\epsilon\beta\alpha i\omega\sigma \eta$  to submit these details.

| () govgr (                                                                                                    | <b>ΗΔΙΚΑ</b> |
|----------------------------------------------------------------------------------------------------|--------------|
| Ατομικά Στοιχεία Άωλη Συνταγαγράφηση Ηλεκτρονικές Υπηρεσίες ~ Με μα μαπά                                                                                                    | ο Αποσύνδεση |
| Άυλη Συνταγογράφηση                                                                                                    |              |
| Επιλέξτε την άυλη συνταγογράφηση, προκειμένου να λαμβάνετε τα στοιχεία της συνταγής που σας συνταγαγραφεί ο ιατρός ηλεκτρονικά,<br>και όχι σε μορφή φυσικού εντύπου (τυπωμένης συνταγής)                                                                                                    |              |
| Μπορείτε να λαμβάνετε τα στοιχεία της συνταγής:                                                                                                    |              |
| <ul> <li>στο κινητό σας τηλέφωνο (bercode συνταγής, διάρκεια ισχύος συνταγής)</li> <li>στο ηλεκτρονικό ταχυδρομείο σας (bercode συνταγής, διάρκεια ισχύος συνταγής, διαγνώστας, φάρμακα)</li> </ul>                                                                                                    |              |
| Κατά την επίσκεψή σας στον φαρμακοποιό:                                                                                                    |              |
| <ul> <li>Ο φαρμακοποιός μπορεί να αναζητήσει για να εκτελέσει τη συντιαγή είτε με τον αριθμό της (barcode συνταγής), είτε με τον ΑΜΚΑ σας.</li> <li>Στην περίπτωση αναζήτησης συντιαγής με ΑΜΚΑ, θα σας αποσταλεί κωδικός επιβεβαίωσης στο κινητό ή/και στο email σας, τον οποίο πρέ<br/>γνωστοποιήσετε στον φαρμακοποιό.</li> <li>Όταν εκτελεστεί η συντιαγή από τον φαρμακοποιό, θα λάβετε ενημερωτικό μήνυμα στο κινητό σας ή/και στο email σας.</li> </ul> | πει να       |
| 🕑 Επιθυμώ Άυλη Συνταγογράφηση                                                                                                    |              |
| Κινητό         Mobile number         Επιβεβαίωση         Email         Email         Email         Επιβεβαίωση                                                                                                    |              |
| <ul> <li>Πατήστε επιβεβαίωση για να λάβετε κώδικό επαλήθευσης του στοχείου επικοινωνίας που καταχωρήσατε.</li> </ul>                                                                                                    | _            |
| Υποβολή Ακύρωση                                                                                                    |              |
|                                                                                                    |              |

### Disclaimer

The system will generate a four-digit verification code which you will receive by text or email (depending on what you chose). Enter the verification code in the window that has popped up and click OK.

| Εισαγωγή ΡΙΝ επιβεβαίωσης κινητού (Άωλη Συνταγογράφηση) + ×                 | Εισαγωγή PIN επιβεβαίωσης e-mail (λωλη Συνταγογράφηση) + ×          |
|-----------------------------------------------------------------------------|---------------------------------------------------------------------|
| PIN κινητού:                                                                | PIN e-mail:                                                         |
|                                                                             |                                                                     |
| έχει σταλεί ο 4ψήφιος κωδικός ετηβεβαίωσης στον αριθμό κινητού που δηλώσατε | Σας έχει σταλεί ο 4ψήφιος κωδικός επιβεβαίωσης στο e-mail που δηλώσ |
| ок                                                                          | ок                                                                  |
| (Στην περίπτωση που κλείσετε το παράθυρο, ο 4ψήφιος κωδικός                 | (Στην περίπτωση που κλείσετε το παράθυρο, ο 4ψήφιος κωδικός         |

This is your confirmation that your subscription has been completed. Click OK.

|                             | × |
|-----------------------------|---|
| Η επιρεβαίωση ήταν επιτυχής |   |
| ок                          |   |
|                             |   |

You should now save your details by clicking on the light blue button Υποβολή

| <ul> <li>Ατομικά Στοιχεία Αυλη Συνταγογράφηση Ηλεκτρονικές Υπηρεσίες ~ Με μια ματιά</li> </ul>                                                                                                    | 🗸 Αποσύνδεση      |
|----------------------------------------------------------------------------------------------------|-------------------|
| Άυλη Συνταγογράφηση                                                                                                    |                   |
| Επιλέξτε την άυλη συνταγογράφηση, προκειμένου να λαμβάνετε τα στοιχεία της συνταγής που σας συνταγογραφεί ο ιατρός ηλεκτρονικά,<br>και όχι σε μορφή φυσικού εντύπου (τυπωμένης συνταγής)                                                                                                    |                   |
| Μπορείτε να λαμβάνετε τα στοιχεία της συνταγής:                                                                                                    |                   |
| <ul> <li>στο κινητό σας τηλέφωνο (barcode συνταγής, διάρκεια ισχύος συνταγής)</li> <li>στο ηλεκτρονικό ταχυδρομείο σας (barcode συνταγής, διάρκεια ισχύος συνταγής, διαγνώσεις, φάρμακα)</li> </ul>                                                                                                    |                   |
| Κατά την επίσκεψή σας στον φαρμακοποιό:                                                                                                    |                   |
| <ul> <li>Ο φαρμακοποιός μπορεί να αναζητήσει για να εκτελέσει τη συνταγή είτε με τον αριθμό της (barcode συνταγής), είτε με τον ΑΜΚΑ σας.</li> <li>Στην περίπτωση αναζήτησης συνταγής με ΑΜΚΑ, θα σας αποσταλεί κωδικός επιβεβαίωσης στο κινητό ή/και στο email σας, τοι γνωστοποιήσετε στον φαρμακοποιό.</li> <li>Όταν εκτελεστεί η συνταγή από τον φαρμακοποιό, θα λάβετε ενημερωτικό μήνυμα στο κινητό σας ή/και στο email σας.</li> </ul> | ν οποίο πρέπει να |
| ≪ Επιθυμώ Άυλη Συνταγογράφηση                                                                                                    |                   |
| Kινητό 6900000000 Επιβεβαίωση Email youremail@email.com Επιβε                                                                                                    | ιβαίωση           |
| <ul> <li>Πατήστε επιβεβαίωση για να λάβετε κωδικό επαλήθευσης του στοιχείου επικοινωνίας που καταχωρήσατε.</li> </ul>                                                                                                    |                   |
| Υποβολή Ακύρωση                                                                                                    |                   |
|                                                                                                    |                   |

### Disclaimer

If you selected the option for non-paper prescription but did not submit a phone number of email address, the below message will appear prompting you to enter these details.

| 🕕 gov                                                                                              | <b>I</b> BETA                                                                                                    |                                                                                        |                                        |                                                                                                    | Q                                                            | IΔIKA      |
|----------------------------------------------------------------------------------------------------|----------------------------------------------------------------------------------------------------|----------------------------------------------------------------------------------------|----------------------------------------|----------------------------------------------------------------------------------------------------|--------------------------------------------------------------|------------|
| <ul> <li>Ατομικά Στοιχεία</li> </ul>                                                               | Άυλη Συνταγογράφηση Η/                                                                                                    | εκτρονικές Υπηρεσίες 🛩 Με                                                              | ι μια ματιά                            |                                                                                                    | ~                                                            | Αποσύνδεση |
| Άυλη Σ                                                                                             | υνταγογράφη                                                                                                    | Ιση                                                                                    |                                        |                                                                                                    |                                                              |            |
| Επιλέξτε την άυλ<br>και όχι σε μορφή                                                               | η συνταγογράφηση, προκειμέ<br>φυσικού εντύπου (τυπωμένη                                                                                   | νου να λαμβάνετε τα στοιχεί<br>ς συνταγής)                                             | α της συντ                             | ταγής που σας συνταγογραφεί ο ιατρός ηλεκτρονι                                                                                               | κά,                                                          |            |
| Μπορείτε να λαμ                                                                                    | βάνετε τα στοιχεία της συνταγ                                                                                                    | ńç:                                                                                    |                                        |                                                                                                    |                                                              |            |
| <ul> <li>στο κινητό</li> <li>στο ηλεκτρ</li> </ul>                                                 | σας τηλέφωνο ( <b>barcode</b> συντα<br>ονικό ταχυδρομείο σας ( <b>barco</b>                                                               | αγής, διάρκεια ισχύος συνταγ<br>de συνταγής, διάρκεια ισχύο                            | γής)<br>ος συνταγή                     | ζς, διαγνώσεις, φάρμακα)                                                                                                    |                                                              |            |
| <ul> <li>Εφόσον ε<br/>Στην περίη<br/>γνωστοποίο</li> <li>Όταν εκτελ</li> <li>Ξεπτθυμώ Ά</li> </ul> | τυλέζατε άυλη συντογογράφηση<br>πωση αναζήτησης συνταγής<br>ήσετε στον φαρμακοποιό.<br>ιστεί η συνταγή από τον φαρμ<br>μλη Συνταγογράφηση | η μέσω SMS και e-mail πρέπει<br>; με ΑΜΚΑ, θα σας αποστ<br>ιακοποιό, θα λάβετε ενημερι | να εττιβεβα<br>ταλεί κωδ<br>ωτικό μήνυ | αιώσετε τόσο τον αριθμό του κινητού τηλεφώνου όσι<br>ικας επιβεβαίωσης στο κινητό ή/και στο email<br>ιμα στο κινητό σας ή/και στο email σας. | ο και την διεύθυνση e-mail σας<br>Ι σας, τον οποίο πρέπει να |            |
|                                                                                                    | 00000                                                                                                    | Επιβεβαίωση                                                                            | Email                                  | vouremail@email.com                                                                                                    | Επιβεβαίωση                                                  |            |
| * Πατήστε επιβι                                                                                    | βαίωση για να λάβετε κωδικό                                                                                                    | επαλήθευσης του στοιχείου ε                                                            | επικοινωνί                             | ίας που καταχωρήσατε.                                                                                                    |                                                              |            |
|                                                                                                    |                                                                                                    |                                                                                        |                                        |                                                                                                    |                                                              |            |

There is a final message confirming you have successfully completed your registration. The next prescription that your doctor will prescribe will be sent to your mobile phone or email address.

(in Greek: 'ολοκληρώσατε με επιτυχία την εγγραφή σας. Η επόμενη συνταγή φαρμάκων που θα σας συνταγογραφήσει ο γιατρός σας θα έρθει με μήνυμα στο κινητό ή/και στο email σας')

Finally, sign out by clicking on αποσύνδεση at the top right of the screen next to your name. A pop up will appear asking you to confirm your selection. Click "Nαı"

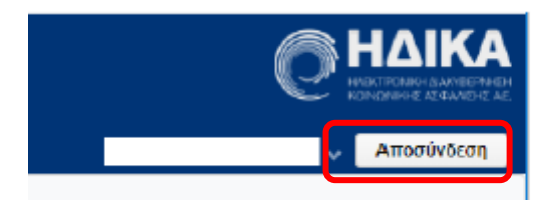

Disclaimer

Some additional notes:

- The pharmacist can find your prescription with the number (barcode of prescription), which you will have received by sms and/or email.
- If you cannot locate your prescription number (barcode prescription), the pharmacist can find it using your AMKA. In this case you will get a verification code to your mobile and/or email address. You need to give this code to your pharmacist so they can access your prescription.
- When the pharmacist has filled your prescription, you will receive a confirmation message via text or email.

Disclaimer